# Application Visibility and Control (AVC) inschakelen

### Inhoud

vraag Omgeving Gerelateerde informatie

#### vraag

Hoe schakelt ik Application Visibility Control in op het web security applicatie?

# Omgeving

AsyncOS 7.x en later.

Via de GUI:

- Navigeer naar de Beveiliging > Bedieningspagina Aanvaardbaar gebruik.
- Klik op Global Settings bewerken. De pagina Instellingen voor acceptabel gebruik bewerken verschijnt.
- Controleer of de optie Aanvaardbaar gebruik controleren is ingeschakeld.
- Selecteer in het gedeelte Control Service voor acceptabel gebruik de optie Cisco IronPort Web use Control en selecteer vervolgens Toepassingszichtbaarheid en controle inschakelen.
- Indienen en je wijzigingen begaan.

## Gerelateerde informatie

- Facebook-toets blokkeren met Application Visibility and Control
- File Transfer in de Yahoo Messenger via Application Visibility and Control